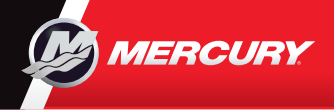

# **VesselView** 502

Краткий справочник

Просмотреть и загрузить экземпляр руководства пользователя можно по адресу www.mercurymarine.com/vesselview

## Страница двигателя

1. Engine (Двигатель)

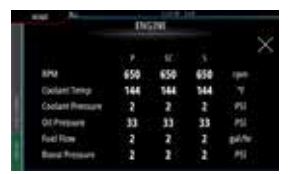

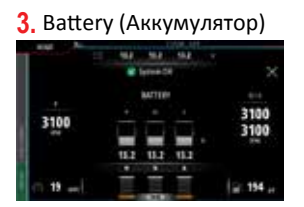

#### **5.** Fuel (Топливо)

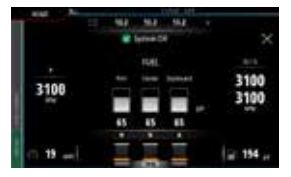

Примечание. При нажатии по центру одного из данных экранов открывается доступ к более глубокому уровню, на котором отображается только избранная информация, но не все данные по двигателю.

Speed (Скорость)

Trim (Дифферент)

3100

3100

310

# 6. Панель управления: Mercury

Представляет краткие данные работы двигателя без необходимости открывать соответствующую страницу.

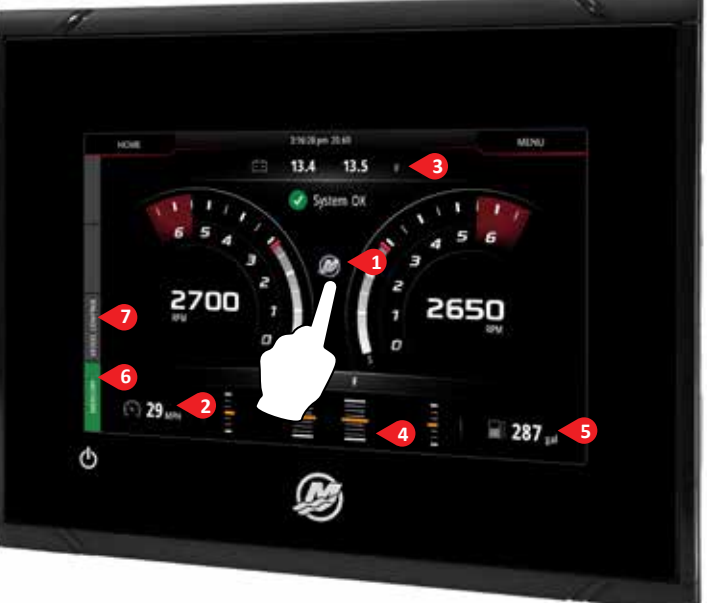

Страница двигателя разделена на сенсорные зоны, открывающие доступ к подробной информации о судне.

## 7. Панель управления: Vessel Control (Управление судном)

Открывает доступ к обслуживаемым Mercury функциям управления двигателем\*.

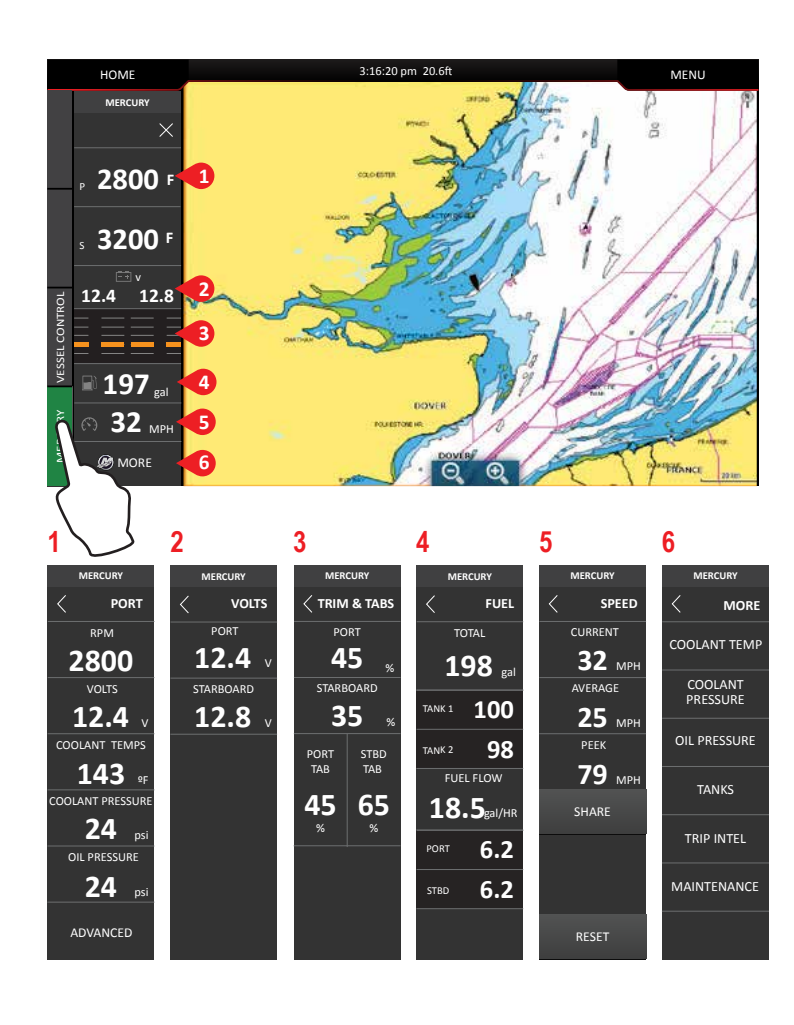

\*Примечание. Функции управления зависят от типа двигателя.

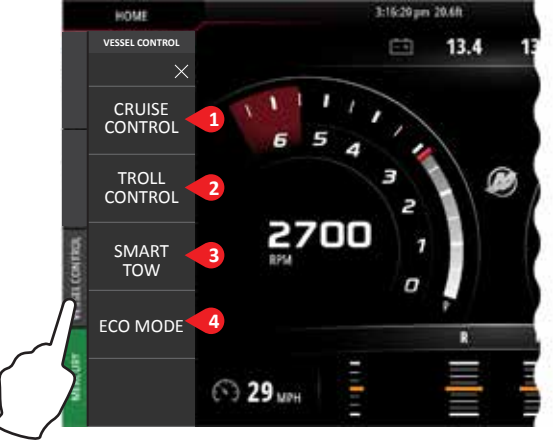

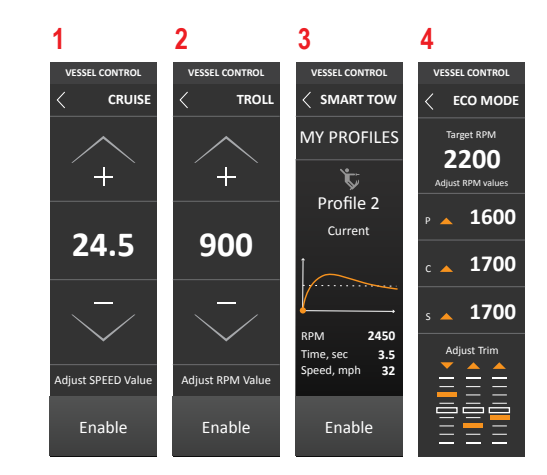

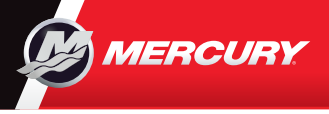

# VesselView 502

Краткий справочник

Просмотреть и загрузить экземпляр руководства пользователя можно по адресу www.mercurymarine.com/vesselview

### Органы управления дисплеем

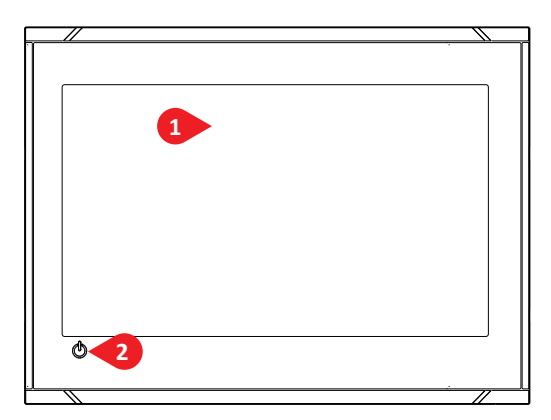

- 1 Сенсорный экран
- 2 Кнопка питания При однократном нажатии этой кнопки на дисплее отображается диалоговое окно управления системой. При повторении кратковременных нажатий изменяется яркость подсветки.

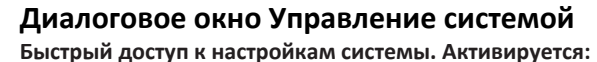

- нажатием кнопки ПИТАНИЯ или
- смахиванием с верхней части экрана ПИТАНИЕ

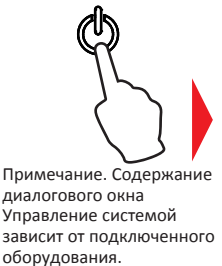

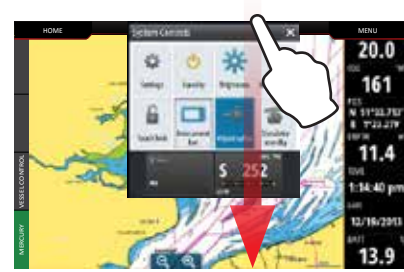

## Избранное

Главная страница

КНОПКА ПЕРЕХОДА НА ГЛАВНУЮ СТРАНИЦУ

HOME

1 Инструменты

2 Приложения

Панель избранного пользователь может конфигурировать по своему предпочтению

1

ø

3 Кнопка Close

(Закрыть)

(Возврат к

последнему экрану)

Chart

Time Plot

5

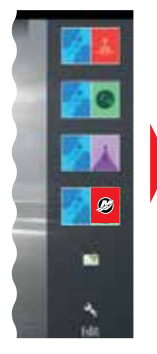

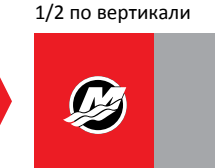

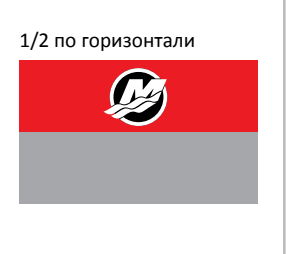

.....

4 Избранное

**5** Кнопка Man Over

человек за бортом)

Board (MOB -

### Редактирование избранных страниц

Для перехода в режим редактирования избранного:

- Коснитесь значка Редактировать
- Нажмите и удерживайте кнопку избранного
- Выберите параметр редактирования
  - Редактировать избранную страницу

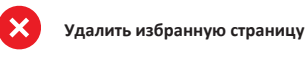

- Добавить новую страницу в избранное
- Следуйте инструкциям на экране, чтобы создать собственный экран

3. Сохраните изменения,

коснувшись экрана

#### Настройка размера панелей разделенной страницы

- Откройте диалоговое окно Управление системой
  - Коснитесь значка настройки разделения, чтобы отобразить на экране значок изменения размера

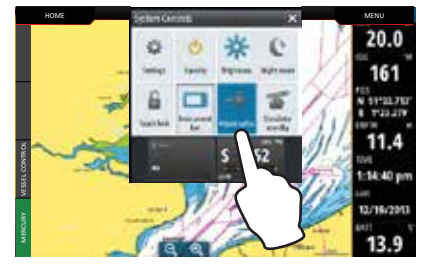

- Перетяните значок изменения размера, чтобы задать нужный размер панели

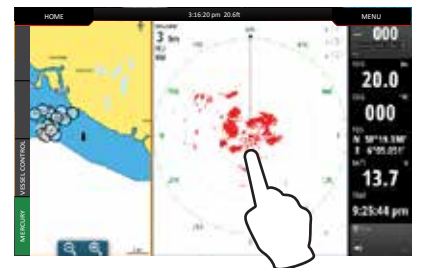

8M0122389 rus

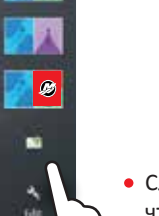